## RESEARCHER MANUAL SUBMITTING A RESEARCH ETHICS NEW APPLICATION FORM

Please use the ROMEO platform to submit a Research Ethics New Application Form for a NEW project. If you are making changes to an existing project that is already in ROMEO, please complete an Event Form (Amendment Form, Annual Renewal and Study Progress Form, etc.) within that project's application.

Please note: Romeo is compatible with Internet Explorer, Firefox, Microsoft Edge, Google Chrome and Safari. If you have any problems or questions, please contact the Office of Research and Innovation at reb@unbc.ca.

It is always good practice to save your application before changing tabs or leaving the application for an extended period of time. At any time, you can save your application and continue working on it later.

1. To access Romeo, go to <u>https://unbc.researchservicesoffice.com</u> and click on "Research Portal" (see below). You will also find a link to ROMEO along with self-help and reference materials on the UNBC Office of Research and Innovation website (<u>https://www2.unbc.ca/office-research-and-innovation/romeo-research-portal#Romeo\_Forms</u>). This link will take you directly to the login page (Step 2).

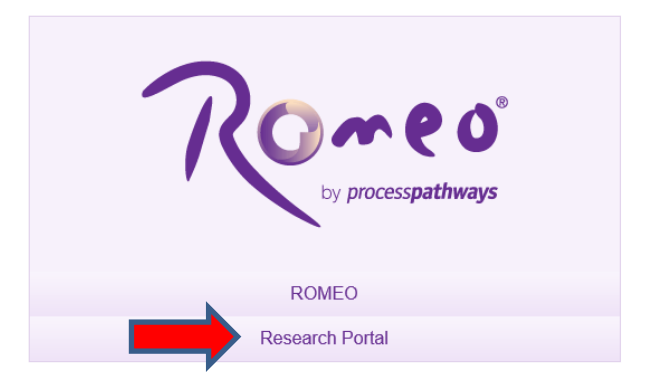

2. Login using your UNBC credentials (username@unbc.ca) and password. If you do not have a Romeo account, contact the Office of Research and Innovation at <u>research@unbc.ca</u>. You may be required to verify your identity with the mobile device "Authenticator" app or MFA Hardware Token issued by UNBC ITS to verify your identity, so please ensure that you have this available when you login.

3. Once you have logged into Romeo, you will be brought to the Home Page (see the example below). To access all application forms available on Romeo, click on "**APPLY NEW**".

| Powered by Process Pathways   Product Info |                                                                                        |   | Welcome: Tracy Wilson | Home Ny Profile Contact Us Help Logout |
|--------------------------------------------|----------------------------------------------------------------------------------------|---|-----------------------|----------------------------------------|
|                                            | UNBC UNVERSITY OF<br>NORTHERN BRITISH COLUMBIA<br>Office of Research and<br>Innovation |   |                       |                                        |
| BACK TO HOME Search File No                | -                                                                                      | 0 |                       | APPLY NEW   News   Useful Links        |
| Role: Principal Investigator               |                                                                                        |   |                       | ^                                      |
| Applications: Drafts                       | (3)                                                                                    |   |                       |                                        |
| Applications: Requiring Attention          | (0)                                                                                    |   |                       |                                        |
| Applications: Under Review                 | (0)                                                                                    |   |                       |                                        |
| Applications: Post-Review                  | (1)                                                                                    |   |                       |                                        |
| Applications: Withdrawn                    | (0)                                                                                    |   |                       |                                        |
| Events: Drafts                             | (1)                                                                                    |   |                       |                                        |
| Events: Requiring Attention                | (0)                                                                                    |   |                       |                                        |
| Reminders                                  | (0)                                                                                    |   |                       |                                        |
| Role: Project Team Member                  |                                                                                        |   |                       | ~                                      |
| Role: Reviewer                             |                                                                                        |   |                       | ~                                      |

You will be brought to a screen (similar to the one below), which lists all of the available online application forms.

| Under Research Ethics, select | "Research Ethics New Application Form". |
|-------------------------------|-----------------------------------------|
|                               |                                         |

|                                                                                                    | UNDEC LIVERESTY OF<br>Drite of Research and<br>Innevation                                                                                                    |                                                                            |             |
|----------------------------------------------------------------------------------------------------|----------------------------------------------------------------------------------------------------|----------------------------------------------------------------------------|-------------|
| ACK TO HOME Search File No.                                                                                                    | • •                                                                                                    | APPLY NEW News                                                             | Useful Link |
| New Application Forms                                                                                                    |                                                                                                    |                                                                            |             |
| Research Ethics                                                                                                    |                                                                                                    |                                                                            |             |
| Application Name                                                                                                    | Description                                                                                                    | Status                                                                     |             |
| Research Ethics New Application Form                                                                                                    | Please use this from for all URE segle-juncticton projects. Studies may involve the study of patients or healthcare providers and responsible draft reviews. Studies also may involve<br>interviews, floca groups, observations, the adversations of exectionness or tests, or retoparcive chart review. Studies reviewer a group end of the study). They are<br>not include performing chical interventions or multi-junckictorial studies elgible for harmonized ethical review. Cincial interventions are performed a part of the study. They are<br>devices, medical imager or deviness and the taking of bod or other spectrums. Name and multi-studies that with the enviness of these studies are<br>devices. The devices are apprecised on the study of bod or other spectrums. Name and multi-studies that with the enviness of the studies and the study of bod or other spectrums.                                                                                                    | Open                                                                       |             |
|                                                                                                    | Counting (vibic) are front to be solarized intradight knowled, but calculated anound be solarized anound in the Research Ethics BC velopide [https://www.matucomis.cou.appl-for-ethics.evelopid-for the calculated intradight knowled anound on the Research Ethics BC velopide [https://www.matucomis.cou.appl-for-ethics.evelopid-for the calculated intradight knowled anound on the Research Ethics BC velopide [https://www.matucomis.cou.appl-for-ethics.evelopid-for the calculated intradight knowled anound on the research ethics.evelopid-for the calculated intradight knowled anound on the research ethics.evelopid (knowled anound on the research ethics.evelopid-for the calculated intradict knowled anound on the research ethics.evelopid (knowled anound on the research ethics.evelopid) (knowled anound on the research ethics.evelopid (knowled anound on the research ethics.evelopid) (knowled anound on the research ethics.evelopid (knowled anound on the research ethics.evelopid) (knowled anound on the research ethics.evelopid (knowled anound on the research ethics.evelopid) (knowled anound on the research ethics.evelopid (knowled anound on the research ethics.evelopid) (knowled anound on the research ethics.evelopid) (knowled anound on the research ethics.evelopid (knowled anound on the research ethics.evelopid) (knowled anound on the research ethics.evelopid (knowled anound on the research ethics.evelopid) (knowled anound on the research ethics.evelopid (knowled anound on the research ethics.evelopid (knowled anound on the research ethics.evelopid (knowled anound on the research ethics.evelopid (knowled anound on the research ethics.evelopid (knowled anound on the research ethics.evelopid (knowled anound on the research ethics.evelopid (knowled anound on the research ethics.evelopid (knowled anound on the research ethics.evelopid (knowled anound on the research ethics.evelopid (knowled anound on the research ethics.evelopid (knowled anound on the research ethics.evelopid (knowled anound on the research ethics.evelopid (knowled |                                                                            |             |
| Research Funding                                                                                                    | Courting (rest, are nor to an solinated brough norms), but instead should be solinated brough one normal network brough round (network research block 5C webpage [https://research-block-calappi/for-eblock-review/].                                                                                                    |                                                                            |             |
| Research Funding<br>Application Name                                                                                                    | Counting (relac); an form to an solution proop holes, for relace solution or works or uneque on inversa research coust nation (relace); relace, research coust involution in the Research Exists & relaced (relace); relaced relaced relaced relaced (relace); relaced relaced relaced (relaced relaced); relaced relaced relaced (relaced relaced); relaced relaced (relaced relaced); relaced relaced (relaced relaced); relaced relaced (relaced relaced); relaced relaced (relaced relaced); relaced relaced (relaced relaced relaced); relaced relaced (relaced relaced relaced); relaced (relaced relaced relaced relaced); relaced (relaced relaced relaced relaced relaced); relaced (relaced relaced relaced relaced relaced relaced relaced relaced relaced relaced relaced (relaced relaced relaced relaced relaced relaced relaced relaced relaced relaced relaced relaced relaced relaced relaced relaced (relaced relaced relace | Status                                                                     |             |
| Research Funding<br>Application Name<br>GentContract Submission Form                                                                                                    | Counting (relear, are not to are solanced brough notine), but related should be solanced unough one mominual research counts maximit (reler grade, research book not on the Research Book & Respect (Book) and the solar solar on the Research Book and the Solar solar on the Research Book and the Solar solar on the Research Book and the Solar solar on the Research Book and the Solar solar on the Research Book and the Solar solar on the Research Book and the Solar solar on the Research Book and the Solar solar on the Research Book and the Solar solar on the Research Book and the Solar solar on the Solar Solar solar on the Solar solar on the Research Book and the Solar solar on the Solar Solar  | Status<br>Open                                                             |             |
| Research Funding<br>Application Name<br>Grant/Contract Submason Form<br>BC Real Estate Grant                                                                                                    | Counting (read-grade to it to be solution through notifies), on many shade to share solution to rearrant and the solution of the fearer binks of webgep [https://reaerchethiadc.ca/apply-for-ethics-revent].     Description     The Gent(Contract Submasson Form mult be completed by researchet applying for an external space or contract. It can also be used for IMP and HEI goals.     The dent(of the had Egnet Exception of Entry Contract Submasson Form mult be completed by researchet by any of the dent space of the had Egnet Scott Scott      | Status<br>Open<br>Open                                                     |             |
| Research Funding<br>Application Name<br>Grant/Contract Submasson Form<br>BC Real Estate Goats<br>Research Data Centre (BDC) Research Award                                                                                                    | Counting (rest), are for the source through noting, on many source is what we untered in the prior in which measure the count is the fearer thinks of weights (rest), researched had count on the source is the fearer thinks of weights (rest), researched had count on the source is the fearer thinks of weights (rest), researched had count on the source is the fearer thinks of weights (rest), researched had count on the source is the fearer thinks of the fearer thinks of the fearer thinks of the fearer thinks of the fearer thinks of the fearer thinks of the fearer thinks of the fearer thinks of the fearer thinks of the fearer the fearer the feare | Status<br>Open<br>Open<br>Open                                             |             |
| Research Funding<br>Application Name<br>Grant/Contract Submann Form<br>BC Real Estate Grant<br>Research Data Centre (BCC) Research Award<br>Research Stratevic Intatives Grant (BSIG)                                                                                                    | Counting (read), are for the solution through holms, to relaxed shade the solution through the investment and reader in the solution of the fearer block of the solution of the fearer block of the solution of the solution of the s      | Status<br>Open<br>Open<br>Open<br>Open                                     |             |
| Research Funding<br>Application Name<br>Gant/Contract Submeson Jorn<br>BC Real Estate Gant<br>Research Data Centre (RDC) Research Award<br>Research Strateoic Instatives Gant (RSIG)<br>Joste & Jasore Investment Fund                                                                                                    | Counting (rest), (rest), (res  | Status<br>Open<br>Open<br>Open<br>Open<br>Open                             |             |
| Research Funding<br>Application Name<br>Gast/Garta Submisson Tem<br>BER Bast Easter State<br>Besearch Data Centre (BOC) Besearch Award<br>Besearch Strateou: Intelligent (BSIG)<br>Jonate & Inselie Investment Fund<br>Responsible Conduct of Research                                                                                                    | Description The fact of the second state of the second state of th | Status<br>Open<br>Open<br>Open<br>Open<br>Open                             |             |
| Research Funding<br>Application Name<br>Gast/Contract Submeson Form<br>BC Real Exate Grant<br>Besearch Strateoic Intatives Grant (BSIG)<br>Spete & Inside Investment Fund<br>Responsible Conduct of Research<br>Application Name                                                                                                    | Call this (tells (a) to full as worked; through (holds), the takey sould be sould be updated to ensure the tells of ensure the tells of ensure the tells of ensure tells of ensure tells of en | Status<br>Open<br>Open<br>Open<br>Open<br>Open<br>Status                   |             |
| Research Funding Application Name Gast/Contral_Solutions ES Real Estate State Bit State State Bit State State Bit State State Bit State State Bit State Destination Bit State Destination Bit State De | Description The direct of the Read Etype (Product) research exactly add do an exactly and do an exactly and exactly and exactly and exactl | Status<br>Open<br>Open<br>Open<br>Open<br>Open<br>Status<br>Status<br>Open |             |

4. You will be brought to a screen similar to the one below. Under the "Project Info" tab, complete:

- **Title**: Title of the project;
- **Start Date** and **End Date**: Enter the proposed project Start/End dates for the full study, inclusive of human participant involvement.
- **Keywords**: Provide any appropriate keywords (you can type or copy and past keywords into the box instead of using the "add" function).

Please note: fields marked with a red asterisk (\*) are mandatory.

| Project Work Flow                                   | State: Pre-Submission                                                                                             |                                                   |                                                |                                                         |                                                         |  |
|-----------------------------------------------------|----------------------------------------------------------------------------------------------------|---------------------------------------------------|------------------------------------------------|---------------------------------------------------------|---------------------------------------------------------|--|
| Save Close                                          | Print Export to Word Export to PDF                                                                                | Submit Withdraw                                   |                                                |                                                         |                                                         |  |
| Project Info Proje                                  | ct Team Info Kesearch Ethics New Application                                                                      | Form Attachments Approvals                        | Logs Errors                                    |                                                         |                                                         |  |
| Title *:                                            | TESTING ROMEO Nov 2023                                                                                            |                                                   |                                                |                                                         |                                                         |  |
|                                                     |                                                                                                    |                                                   |                                                |                                                         |                                                         |  |
|                                                     |                                                                                                    |                                                   |                                                |                                                         |                                                         |  |
|                                                     |                                                                                                    | 14.                                               |                                                |                                                         |                                                         |  |
| Start Date:                                         |                                                                                                    |                                                   |                                                |                                                         |                                                         |  |
| End Date:                                           |                                                                                                    |                                                   |                                                |                                                         |                                                         |  |
|                                                     |                                                                                                    |                                                   |                                                |                                                         |                                                         |  |
| Reywords:                                           | ·                                                                                                    | Add                                               |                                                |                                                         |                                                         |  |
|                                                     |                                                                                                    |                                                   | Clear all                                      |                                                         |                                                         |  |
|                                                     |                                                                                                    |                                                   |                                                |                                                         |                                                         |  |
|                                                     |                                                                                                    |                                                   |                                                |                                                         |                                                         |  |
|                                                     |                                                                                                    | li.                                               |                                                |                                                         |                                                         |  |
| Robind Awards                                       |                                                                                                    |                                                   |                                                |                                                         |                                                         |  |
| Awarus                                              |                                                                                                    |                                                   |                                                |                                                         |                                                         |  |
| If you are a student, p<br>If you are a non-student | lease ignore this section and continue to the next to<br>nt ( e.g faculty, staff) and have applied for, or have l | ib.<br>been awarded, research funding, click 'Sea | rch' to locate and attach the related research | funding. If the related research funding is not found p | lease ignore this section and continue to the next tab. |  |
| Search                                              |                                                                                                    |                                                   |                                                |                                                         | -                                                       |  |
|                                                     |                                                                                                    |                                                   |                                                | PL (2) + 11                                             |                                                         |  |

**Related Awards**: If there is any funding associated with this certification that is being administered at UNBC through the Romeo Research Portal, please go to the bottom of the Project Info Tab under Related Awards and click on "Search" to add the associated Romeo funding file. If research funding is being administered externally, this will be captured later in this application.

| Date close film               | Export to Port a super to Port as                                                                        |                                                     |                                                |                                                |                                                   |  |
|-------------------------------|----------------------------------------------------------------------------------------------------|-----------------------------------------------------|------------------------------------------------|------------------------------------------------|---------------------------------------------------|--|
| Project Info Project Tea      | n Info Research Ethics New Application Form                                                              | n Attachments Approvals Logs                        | Errors                                         |                                                |                                                   |  |
| Title *:                      | TESTING ROMEO Nov 2023                                                                                   |                                                     |                                                |                                                |                                                   |  |
|                               |                                                                                                    | h.                                                  |                                                |                                                |                                                   |  |
| Start Date:                   | 8                                                                                                    |                                                     |                                                |                                                |                                                   |  |
| End Date:                     | Ξ                                                                                                    |                                                     |                                                |                                                |                                                   |  |
| Keywords:                     | •                                                                                                    | Add                                                 |                                                |                                                |                                                   |  |
|                               |                                                                                                    | Clear all                                           |                                                |                                                |                                                   |  |
|                               |                                                                                                    | lle                                                 |                                                |                                                |                                                   |  |
| Related Awards                |                                                                                                    |                                                     |                                                |                                                |                                                   |  |
| If you are a student, please  | gnore this section and continue to the next tab.<br>g faculty, staff) and have applied for, or have been | awarded, research funding, click 'Search' to locate | and attach the related research funding. If th | e related research funding is not found please | ignore this section and continue to the next tab. |  |
| If you are a non-student ( e. |                                                                                                    |                                                     |                                                |                                                |                                                   |  |

A new "Award Application List" window will open. Search for and select the Romeo funding file associated with this certification using the search fields below.

| Awards         |                               |                                       |                      |        |                     |
|----------------|-------------------------------|---------------------------------------|----------------------|--------|---------------------|
| Please selec   | t awards related to File#: 60 |                                       |                      |        |                     |
| Submit Cano    | el                            |                                       |                      |        |                     |
| File # :       |                               |                                       |                      |        |                     |
| Project Title  |                               |                                       |                      |        |                     |
| Tropoet Theo I |                               |                                       |                      |        |                     |
| PI Last Name   |                               |                                       |                      |        |                     |
| PI Given Nam   | e :                           |                                       |                      |        |                     |
|                | Search                        |                                       |                      |        |                     |
| All Awards     |                               |                                       |                      |        |                     |
| Only the first | 50 matches will be displayed  |                                       |                      |        |                     |
|                | File No                       | Title                                 | Primary Investigator | Status | Owner Group         |
|                | 600                           |                                       | Dr.                  | Closed | Research<br>Funding |
|                | 6004                          | · · · · · · · · · · · · · · · · · · · | Dr.                  | Closed | Research<br>Funding |
|                | 6004                          |                                       | Dr                   | Closed | Research<br>Funding |
| -              |                               |                                       |                      |        | Research            |

5. Click "Save" before moving to the next tab. It is always good practice to save your application before changing tabs or leaving the application for an extended period of time. At any time, you can save your application and continue working on it later.

6. Proceed to the "Project Team Info" tab.

The Principal Investigator information will auto-populate with your profile information. Please contact the Office of Research and Innovation at <u>research@unbc.ca</u> if your profile information is incorrect or out-of-date.

**External project team members**: If Co-investigators are external to UNBC or are with UNBC and do not have a ROMEO profile **and will not require access to the application form**, their name, institution, contact information, and role in the study can be added in the Investigator Comments text box.

All identified project team members can contribute to an application form pre-submission, but only the Principal Investigator can submit an application form.

## Students or researcher under supervision, team member or research coordinator:

If the application form has been initiated by a **student or researcher under supervision**, a **team member** or a **research coordinator**, the role of Principal Investigator will automatically be populated with that individual's information. This **must be** switched using the "**Change PI**" button (red arrow below).

| Application Ref No: 8746 Proj<br>Project Work Flow State: Pre- | ect Title: TESTING ROMEO Nov 2023<br>Jubrission                                      |                                                 |                                                  |                                            |                                                | Appl                                                                                                    | ication Form: Research Ed      |
|----------------------------------------------------------------|--------------------------------------------------------------------------------------|-------------------------------------------------|--------------------------------------------------|--------------------------------------------|------------------------------------------------|----------------------------------------------------------------------------------------------------|--------------------------------|
| Save Close Print E                                             | aport to Word Export to PDF Submit Withdraw                                          |                                                 |                                                  |                                            |                                                |                                                                                                    |                                |
|                                                                |                                                                                      |                                                 |                                                  |                                            |                                                |                                                                                                    |                                |
| Project into                                                   | * Research Ethics New Application Form Attachments Approvals                         | roda finora                                     |                                                  |                                            |                                                |                                                                                                    |                                |
| Principal Investigator                                         |                                                                                      |                                                 |                                                  |                                            |                                                |                                                                                                    |                                |
| Instructions : Do not hand type data                           | for this section. The Principal Investigator (PI) section default populates with the | researcher profile data for the project team me | mber who creates the file. If you are not the PI | click the Change PI button to search for a | and select an alternate researcher profile. If | $f_{\rm YOU}$ load an alternate researcher profile to the PI section, be sure to reload your researcher prof | file to the Other Project Tear |
| Change PI Refresh                                              |                                                                                      |                                                 |                                                  |                                            |                                                |                                                                                                    |                                |
| Prefix                                                         | Ates T                                                                               | Wilson                                          |                                                  |                                            | First Name*                                    | Timo                                                                                                    |                                |
| Pienc.                                                         | Mrs - Cast Hanne -                                                                   | VISON                                           |                                                  |                                            | Print Hande .                                  | Inacy                                                                                                    |                                |
| Affiliation":                                                  | Pittee of Received and Incometing                                                    |                                                 |                                                  |                                            |                                                |                                                                                                    |                                |
|                                                                | Critice of Research and Interaction                                                  |                                                 |                                                  |                                            |                                                |                                                                                                    |                                |
| Position:                                                      |                                                                                      |                                                 |                                                  |                                            |                                                |                                                                                                    |                                |
| Institution                                                    | University of Montham Bri                                                            |                                                 |                                                  |                                            |                                                |                                                                                                    |                                |
|                                                                |                                                                                      |                                                 |                                                  |                                            |                                                |                                                                                                    |                                |
| Phone1:                                                        | 250-960-5852                                                                         |                                                 | Phone2:                                          |                                            |                                                |                                                                                                    |                                |
| Email*:                                                        | tracy.wilson@unbc.ca                                                                 |                                                 | Fac                                              | 250-960-5156                               |                                                |                                                                                                    |                                |
| Primary Address:                                               | 1933 Judiversity May<br>Perios assegue, ec<br>V2N 429                                |                                                 | Alternate Address:                               |                                            |                                                |                                                                                                    |                                |
| Preferred Address:                                             | Primary Address     Alternate Address                                                | 192                                             | Country:                                         | Canada *                                   |                                                | 111                                                                                                    |                                |
|                                                                | Administration Staff Super User                                                      |                                                 |                                                  |                                            |                                                |                                                                                                    |                                |
|                                                                |                                                                                      |                                                 |                                                  |                                            |                                                |                                                                                                    |                                |
| Comments:                                                      |                                                                                      |                                                 |                                                  |                                            |                                                |                                                                                                    |                                |
|                                                                |                                                                                      |                                                 |                                                  |                                            |                                                | li.                                                                                                    |                                |
|                                                                |                                                                                      |                                                 |                                                  |                                            |                                                |                                                                                                    |                                |
| Other Project Member Info                                      | on. To add more project team members to this application form, click Add New to      | search for and select from other researcher pro | files. Click [7] for more info.                  |                                            |                                                |                                                                                                    |                                |
|                                                                |                                                                                      |                                                 |                                                  |                                            |                                                |                                                                                                    |                                |
| Add New.                                                       |                                                                                      |                                                 |                                                  |                                            |                                                |                                                                                                    |                                |

This will open a pop-up window. You can search for your **supervisor's** Romeo profile by typing their first and/or last name into the search boxes (red rectangle below) and clicking "**Search**" (red arrow below). This will bring up a list of all Romeo profiles with this name. Select the correct profile for your supervisor by clicking the "**Select**" button (green arrow below). If your supervisor does not have a Romeo profile, click "**Close**" and have them contact the Office of Research and Innovation to be added to the list.

| Close         Instructions : Search for and select the researcher profile you want to load to this application file. If the project team member does not have a researcher profile, contact your system administrator for guidance.         Image: Start With @ Any part         Image: Start With @ Any part         Start With @ Any part         Image: Start With @ Any part         Image: Start With @ Any part                                                                                                    | Close         Instructions : Search for and select the researcher profile you want to load to this application file. If the project team member does not have a researcher profile, contact your system administrator for guidance.         Isst Name:       balogh         First Name:       balogh         Cotions       Last Name         Primary Affiliation       Image: Contact your system administrator for guidance.         Options       Last Name         Primary Affiliation       Image: Contact your system administrator for guidance.         Select       Balogh         Sharieen       Office of Research and Innovation         Close       Close                                                                                                    | coce         Instructions: Search for and select the researcher profile, your want to load to this application file. If the project team member does not have a researcher profile, contact your system administrator for guidance.         Image: Image: Image | - investigator cist                       |                                                          |                                                                      | (m                                                          |
|----------------------------------------------------------------------------------------------------|----------------------------------------------------------------------------------------------------|----------------------------------------------------------------------------------------------------|-------------------------------------------|----------------------------------------------------------|----------------------------------------------------------------------|-------------------------------------------------------------|
| Start With @ Any part         Last Name:         Dalogh         First Name:         Search         Roset             Options       Last Name         First Name       First Name         V       V         Select       Balogh         Sharken       Office of Research and Innovation                                                                                                    | Search Reset     Options Last Name     First Name     Options Last Name     First Name     Select   Balogh     Sharten      Close                                                                                                    | I ast Name       First Name         Search       Roset                                                                                                    | Close<br>Instructions : Search for and se | elect the researcher profile you want to load to this aj | pplication file. If the project team member does not have a research | er profile, contact your system administrator for guidance. |
| First Name:                                                                                                    | First Name:       Search       Reset         Options     Last Name       Image: Constraint of the search and Innovation         Select     Balogh   Sharleen Office of Research and Innovation Close                                                                                                    | First Name:                                                                                                    | O<br>Last Name: ba                        | Start With   Any part                                    |                                                                      |                                                             |
| Options         Last Name         First Name         Primary Affiliation           Image: Compare the state of the state of | Options     Last Name     First Name     Primary Atfiliation       Image: Constraint of the second of the second of th | Cptions Last Name First Name Primary Affiliation<br>Select Balogh Sharleen Office of Research and Innovation<br>Close                                                                                                    | First Name:<br>Search Reset               |                                                          |                                                                      |                                                             |
| Options         Last Name         First Name         Primary Affiliation           Image: Compare the state of the state of | Options         Last Name         First Name         Primary Affiliation           Image: Constraint of the second of the second of the            | Options     Last Name     First Name     Primary Affiliation       Image: Select     Balogh     Image: Select     Image: Select   Close                                                                                                    |                                           |                                                          |                                                                      |                                                             |
| Select.         Balogh         Sharen         Office of Research and Innovation                                                                                                    | Y         Y         Y           Select         Balogh         Sharleen         Office of Research and Innovation                                                                                                    | Select         Balogh         Sharleen         Office of Research and Innovation                                                                                                    | Options                                   | Last Name                                                | First Name                                                           | Primary Affiliation                                         |
| Select Balogh Sharleen Office of Research and Innovation                                                                                                    | Select         Balogh         Sharleen         Office of Research and Innovation           Close </td <td>Select. Balogh Sharteen Office of Research and Innovation</td> <td></td> <td>Y</td> <td>Y</td> <td>Y</td>                                                                                                    | Select. Balogh Sharteen Office of Research and Innovation                                                                                                    |                                           | Y                                                        | Y                                                                    | Y                                                           |
|                                                                                                    | Close                                                                                                    | Close                                                                                                    |                                           |                                                          |                                                                      |                                                             |
|                                                                                                    |                                                                                                    |                                                                                                    | Close                                     | Balogh                                                   | Sharleen                                                             | Utice of Nesearch and Innovation                            |

Once the PI for the application has been changed to the academic supervisor, you will need to ensure that you add yourself as a Project Team Member so that you will continue to be able to access and edit the application. Click on "Add New" under "Other Project Member Info" (red arrow below).

| ed by Process Pathways            |                                                                                                    |                                           |                                              |                                                   |                                                           |                                     |                                                                     | Welcome                                                                    |
|-----------------------------------|----------------------------------------------------------------------------------------------------|-------------------------------------------|----------------------------------------------|---------------------------------------------------|-----------------------------------------------------------|-------------------------------------|---------------------------------------------------------------------|----------------------------------------------------------------------------|
| lication Ref No: 8746 Pro         | oject Title: TESTING ROMEO Nov 20                                                                                                    | 223                                       |                                              |                                                   |                                                           |                                     |                                                                     | Application Form: Research Ethics New Apple                                |
| ect work Flow State: Pre          | E-submission                                                                                                    | Colorada Mathematica                      |                                              |                                                   |                                                           |                                     |                                                                     |                                                                            |
| TE COSE PIEL                      | Equilibrium Equilibrium                                                                                                    | Submit                                    |                                              |                                                   |                                                           |                                     |                                                                     |                                                                            |
| oject Info Project Team Info      | * Research Ethics New Application Fo                                                                                                    | rm Attachments Approvals                  | Logs Errors                                  |                                                   |                                                           |                                     |                                                                     |                                                                            |
| incipal Investigator              |                                                                                                    |                                           |                                              |                                                   |                                                           |                                     |                                                                     |                                                                            |
| tructions : Do not hand type data | ta for this section. The Principal Investigato                                                                                                    | r (PI) section default populates with the | researcher profile data for the project team | member who creates the file. If you are not the R | PI, click the Change PI button to search for and select a | an alternate researcher profile. If | you load an alternate researcher profile to the PI section, be surv | to reload your researcher profile to the Other Project Team Info section b |
| Change PI Refresh                 |                                                                                                    |                                           |                                              |                                                   |                                                           |                                     |                                                                     |                                                                            |
| Prefix                            | Mer. T                                                                                                    | Last Name*:                               | Wilson                                       |                                                   |                                                           | First Name":                        | Tracy                                                               |                                                                            |
|                                   |                                                                                                    |                                           |                                              |                                                   |                                                           |                                     |                                                                     |                                                                            |
| ffiliation":                      | Office of Research and Incounting                                                                                                    |                                           |                                              |                                                   |                                                           |                                     |                                                                     |                                                                            |
|                                   |                                                                                                    |                                           |                                              |                                                   |                                                           |                                     |                                                                     |                                                                            |
|                                   |                                                                                                    |                                           |                                              |                                                   |                                                           |                                     |                                                                     |                                                                            |
| ostoon:                           | The second second second second                                                                                                    |                                           |                                              |                                                   |                                                           |                                     |                                                                     |                                                                            |
|                                   | Conversion of the second second secon |                                           |                                              |                                                   |                                                           |                                     |                                                                     |                                                                            |
| honet                             | 544 644 FBF3                                                                                                    |                                           |                                              | Basel                                             |                                                           |                                     |                                                                     |                                                                            |
| Email":                           | tracy wilson Bunhr, ca                                                                                                    |                                           |                                              | Fas:                                              | 250-960-5156                                              |                                     |                                                                     |                                                                            |
| Primary Address:                  | 3333 University Way                                                                                                    |                                           |                                              | Alternate Address:                                |                                                           |                                     |                                                                     |                                                                            |
|                                   | Prince deorge, BC<br>V2N 429                                                                                                    |                                           |                                              |                                                   |                                                           |                                     |                                                                     |                                                                            |
|                                   |                                                                                                    |                                           |                                              |                                                   |                                                           |                                     |                                                                     |                                                                            |
|                                   |                                                                                                    |                                           |                                              | 16                                                |                                                           |                                     | ltes                                                                |                                                                            |
| referred Address:                 | Primary Address                                                                                                    | ate Address                               |                                              | Country:                                          | Canada ·                                                  |                                     |                                                                     |                                                                            |
|                                   | Administration Staff Super                                                                                                    | User                                      |                                              |                                                   |                                                           |                                     |                                                                     |                                                                            |
| Comments:                         |                                                                                                    |                                           |                                              |                                                   |                                                           |                                     |                                                                     |                                                                            |
|                                   |                                                                                                    |                                           |                                              |                                                   |                                                           |                                     | 4                                                                   |                                                                            |
|                                   |                                                                                                    |                                           |                                              |                                                   |                                                           |                                     | 2223                                                                |                                                                            |
| ther Project Member Info:         |                                                                                                    |                                           |                                              |                                                   |                                                           |                                     |                                                                     |                                                                            |
| o not hand type data for this sec | ction. To add more project team members t                                                                                                    | to this application form, click Add New t | o search for and select from other researche | r profiles. Click [7] for more info.              |                                                           |                                     |                                                                     |                                                                            |
|                                   |                                                                                                    |                                           |                                              |                                                   |                                                           |                                     |                                                                     |                                                                            |
| Add New 0                         |                                                                                                    |                                           |                                              |                                                   |                                                           |                                     |                                                                     |                                                                            |

A pop-up window will open. Do NOT hand type your information into the boxes or it will not link to your profile and you will not be able to access the application. Instead, to add your information, click "Search **Profiles**" (red arrow below). Another window will open. Type your first and/or last name into the search fields and click "Search". Select your profile from the list and click "Select".

If you are a student working on your thesis/project research, as lead investigator, please indicate your role in the project as the "Principal Applicant" from the "Role in Project" drop-down menu (green arrow below).

Click "Save" (blue arrow below) before moving to the next tab.

| 4                             |                                                                                                    |
|-------------------------------|----------------------------------------------------------------------------------------------------|
| Save Close                    |                                                                                                    |
| Project Team Memb             | ver Info                                                                                                    |
| Do not hand type data for the | is section. To add more project team members to this application form, click Add New to search for and select from other researcher profiles. Click [?] for more info. |
| Search Profiles R             | effesh 🛛                                                                                                    |
|                               |                                                                                                    |
| Prefix:                       | Last Name: First Name:                                                                                                    |
|                               |                                                                                                    |
| Affiliation:                  | •                                                                                                    |
|                               |                                                                                                    |
| Role In Project:              | Administrator Country:                                                                                                    |
| Position:                     | Institution:                                                                                                    |
| Email:                        | . Fax:                                                                                                    |
| Phone1:                       | Phone2:                                                                                                    |
|                               |                                                                                                    |
| Primary Address:              | Mailing Alternate Address:                                                                                                    |
|                               |                                                                                                    |
| Use Of Address:               | Primary Address     Address                                                                                                    |
|                               |                                                                                                    |
| Comments:                     |                                                                                                    |

Once this step has been completed, if you save your application to continue working on it at a later time, after logging into the Romeo Research Portal the application can be located for editing:

- As a student, the application will be found under "Role: Project Team Member" under the "Applications: Drafts" (red arrow below);
- As the Principal Investigator (academic supervisor), the application will be found under "Role" Principal Investigator" under the "Applications: Drafts" (green arrow below).

| BACK TO HOME Search                  | File No | APPLY NEW   News   Useful Links |
|--------------------------------------|---------|---------------------------------|
| Role: Principal Investigator         |         | ^                               |
| Applications: Drafts                 | (5)     |                                 |
| Applications: Requiring Attention    | (0)     |                                 |
| Applications: Under Review           | (0)     |                                 |
| Applications: Post-Review            | (0)     |                                 |
| Applications: Withdrawn              | (0)     |                                 |
| Events: Drafts                       | (0)     |                                 |
| Events: Requiring Attention          | (0)     |                                 |
| Reminders                            | (0)     |                                 |
| Role: Project Team Member            |         | ^                               |
| Applications: Drafts                 | (0)     |                                 |
| Applications: Requiring Attention    | (0)     |                                 |
| Applications: Under Review           | (0)     |                                 |
| Applications: Post-Review            | (0)     |                                 |
| Applications: Withdrawn              | (0)     |                                 |
| Events: Drafts                       | (0)     |                                 |
| Events: Requiring Attention          | (0)     |                                 |
| Reminders                            | (0)     |                                 |
| Role: Reviewer                       |         | ^                               |
| Applications: Chair                  | (0)     |                                 |
| Applications: Reviewer (New)         | (0)     |                                 |
| Applications: Reviewer (In Progress) | (0)     |                                 |
| Events: Chair                        | (0)     |                                 |
| Events: Reviewer (New)               | (0)     |                                 |
| Events: Reviewer (In Progress)       | (0)     |                                 |

7. Proceed to the "**Research Ethics New Application Form**" tab. You will see a screen similar to the one below. Answer all of the applicable questions under all of the sub-tabs shown in the red rectangle

below. You can open a sub-tab by clicking on its title. Questions with a red asterisk (\*) are mandatory, but please answer all questions relevant to your application.

Click on "**Save**" to save the information on the sub-tab before moving onto another sub-tab. At any time, you can save your application and continue working on it at a later time. It is always good practice to save your application before changing tabs or leaving the application for an extended period of time.

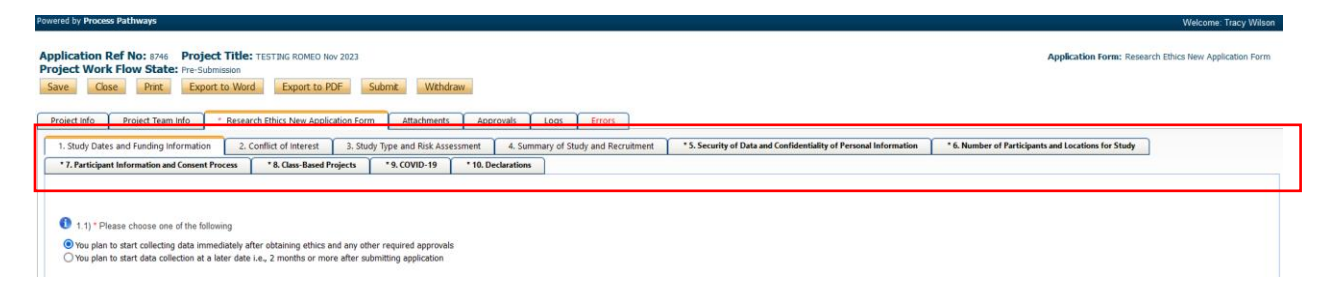

8. Proceed to the "Attachments" tab. This tab allows you to upload all required attachments. Ensure that all documents are named using a consistent and informative naming convention (e.g., "consent\_form\_v1\_date").

**Documents that pertain to your study may include** TCPS2 CORE Certificate (required for all undergraduate and graduate student researchers engaged in human participant research); Other REB approvals; Consents from Aboriginal groups or organizations; Other required consents; Safe Research Plan for In-Person Research involving populations that may face increased risk of COVID-19, or communities where local policies and protocols are in place regarding the pandemic; Participant recruitment materials (e.g., posters, letters, email scripts, and media advertisements); Participant information letter(s); Participant consent form(s); Interview protocols, questionnaires, survey instruments (As per TCPS2, Article 10.5, in studies using emergent design in data collection final versions of questionnaires or interview schedules must be submitted to the REB as soon as they become available); Research assistants/transcriber confidentiality agreement(s); Research contract(s); Research proposal; Any other applicable documents.

Click the "Add Attachment" button at the bottom of the page to attach all support documents (red arrow below).

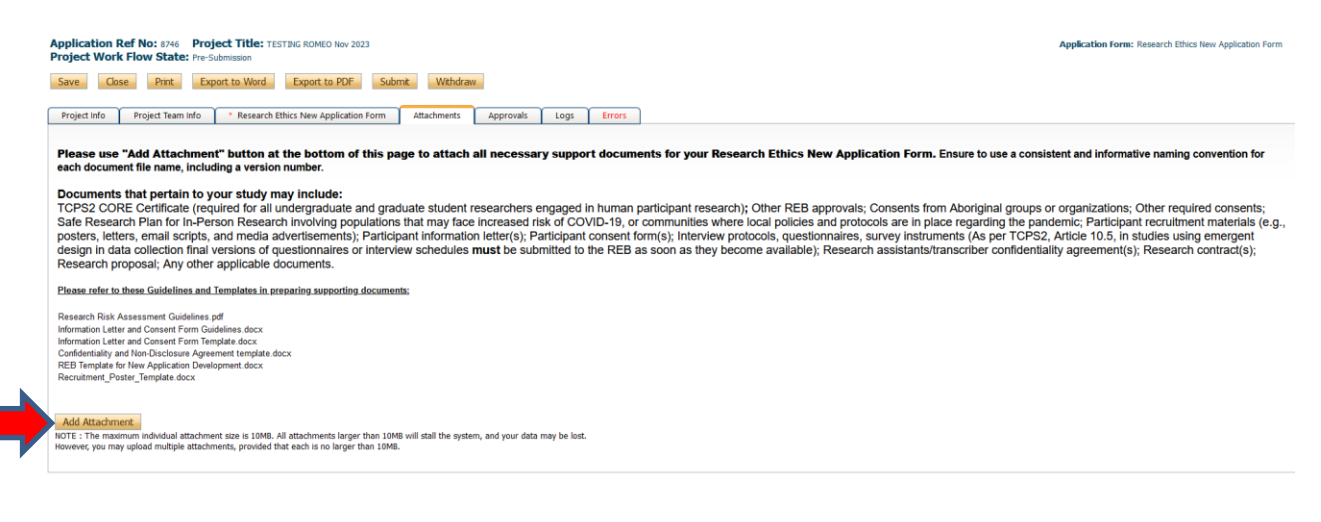

Researcher Manual - Submitting a Research Ethics New Application Form

A pop-up window will open. To upload an attachment, click the "**Browse**" button (red arrow below). Enter a **Description**, if applicable. Enter the date of submission as the "**Version Date**". Under the "**Doc Agreement**" pull-down menu, select the type of document you are uploading (research proposal, consent forms, recruitment posters, etc.). Click on "**Add Attachment**" (blue arrow below).

| Description:          |                                                                                     |
|-----------------------|-------------------------------------------------------------------------------------|
| Upload<br>Attachment: | Browse                                                                              |
|                       | Allowed File Types:<br>jprg.jgg.prg.dos.dosr.xls.xlsx.bt.pdl.ppt.pptx.pps.ppsx.msg. |
| Version Date:         |                                                                                     |
| Doc Agreement         | Select One                                                                          |

Click "Save" to save the information on this page.

9. "**Approvals**" tab. There is no information to be entered in this section. The application will automatically route to the Office of Research and Innovation Research Ethics Board for processing.

| Powered by Process Pathways                                                                                                |                       | Welcome: Sharleen Balogh                                                       |
|----------------------------------------------------------------------------------------------------|-----------------------|--------------------------------------------------------------------------------|
| Application Ref No: 7941                                                                                                   | Applicat              | ion Form: Research Ethics Board New Application Form - Behavioural<br>Research |
| Save         Close         Print         Export to Word         Export to PDF         Submit         Withdraw              |                       |                                                                                |
| Project Info     Project Team Info     * Research Ethics Board New Application Form - Behavioural Research     Attachments | Approvals Logs Errors |                                                                                |
| Approvals<br>This application is pre-programmed to route to the following signing authority levels                         |                       |                                                                                |
| Role                                                                                                    | Active                | Exceptions                                                                     |
| Division Signing Authority                                                                                                 |                       |                                                                                |
| Department Signing Authority                                                                                               |                       |                                                                                |
| Faculty Signing Authority                                                                                                  |                       |                                                                                |
| Office of Research Services/Office of Research Ethics                                                                      |                       |                                                                                |
|                                                                                                    |                       |                                                                                |
|                                                                                                    |                       |                                                                                |
|                                                                                                    |                       |                                                                                |

10. "Logs" tab. There is no information to be entered in this section. You can toggle between "Event Workflow Log" and "Event Log" (red rectangle below) to see where your application is at in the approval process and to see any relevant log or communication activity.

| Event: Annual Renewal and Study Progress File No: 600220 - Ref No: 2437 P1: Vilom Trac(Office of Research and Innovation) P2: Vilom Trac(Office of Research and Innovation) P2: Vilom Trac(Office of Research and Innovation) Payort TRit: Triticity Renewal and Study Progress Payort TRit: Triticity Renewal Annual Renewal and Study Progress Payort TRit: Triticity Renewal Annual Renewal Annual Renewal Renewal Renewa |                |                  |      |            |  |
|----------------------------------------------------------------------------------------------------|----------------|------------------|------|------------|--|
| Save Close Print Export to Word Export to PDF Submit                                                                                                    |                |                  |      |            |  |
| Event Info 📑 Research Ethics Board Annual Renewal and Study Progress Form 🛛 Attachments 🛛 Logs 🕞 Errors                                                                                                    |                |                  |      |            |  |
|                                                                                                    |                |                  |      |            |  |
| Timestamp - Activity Log                                                                                                    | Workflow State | Workflow Message | User | Role/Group |  |
| No records to display.                                                                                                    |                |                  |      |            |  |
|                                                                                                    |                |                  |      |            |  |

11. "**Errors**" tab. This section will show you where there are errors in your application form. All errors must be corrected before you are able to submit your application.

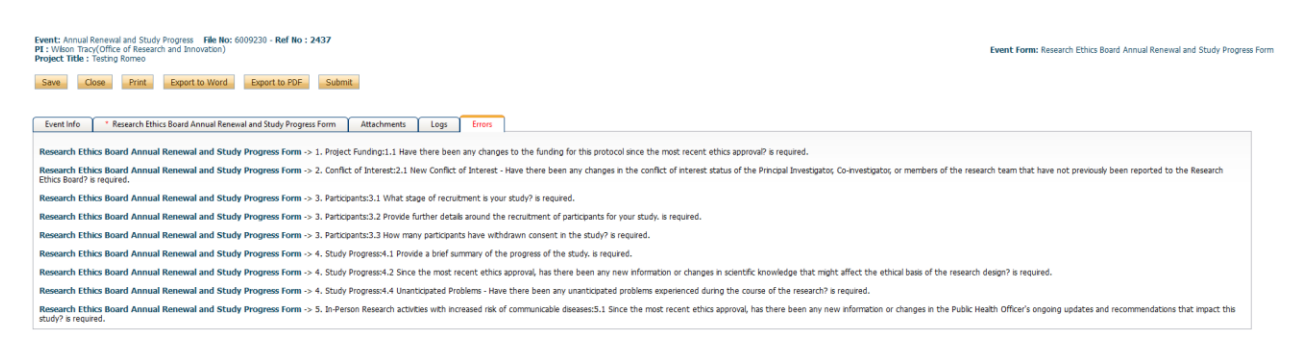

12. **Final Processes**. Click to "**Save**" the information entered in your application. You can also choose to "Print", "Export to Word", or "Export to PDF" your application.

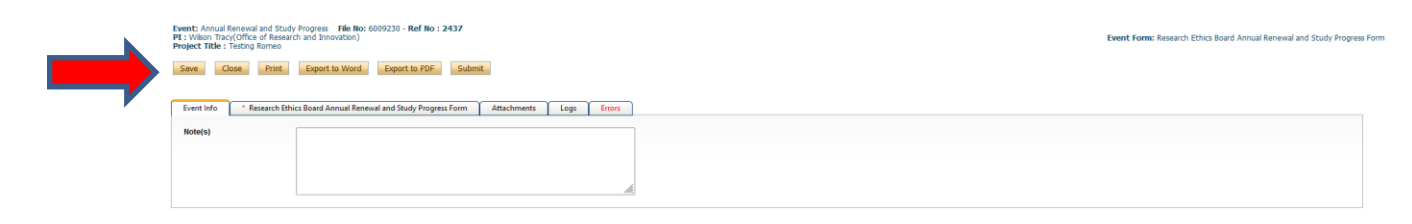

13. When you are ready to submit the application, click "**Submit**" (red arrow below) and a Work Flow Action comment box will pop up. If you have any additional comments, enter them here. Please do not put any confidential or sensitive information in the comment box, as this can be seen by reviewers and Office of Research and Innovation staff. Once you submit, the Research Ethics New Application Form will be routed to the Office of Research and Innovation.

PLEASE NOTE: If you are a student, or a researcher under supervision, your academic supervisor MUST submit the application from their own Romeo account (after changing the PI and adding yourself as a Project Team Member with the role of "Principal Applicant" described in Step 6 above). If the application is submitted from a student account, it will be returned to the student by the Office of Research and Innovation for re-submission by the Faculty Supervisor. This enables the supervisor to review all materials that are being forwarded for review under their professional responsibility for the conduct of the study.

| Powered by Process Pathways                                                                                                    | Welcome: Sharleen Balogh                                                               |
|----------------------------------------------------------------------------------------------------|----------------------------------------------------------------------------------------|
| Application Ref No: 7941 Save Close Print Export to Word Export to PDF Submit                                                          | Application Form: Research Ethics Board New Application Form - Behavioural<br>Research |
| * Project Info Project Team Info * Research Ethics Board New Application Form - Behavioural Research Attachments Approvals Logs Errors |                                                                                        |

14. At any time, you can view the status of your application either:

a) under an individual application's "Logs" tab, or

| Powered by Process Pathways                                                                                                    | Welcome: Sharleen Balogh                                                               |
|----------------------------------------------------------------------------------------------------|----------------------------------------------------------------------------------------|
| Application Ref No: 7941                                                                                                    | Application Form: Research Ethics Board New Application Form - Behavioural<br>Research |
| Save Close Print Export to Word Export to PDF Submit Withdraw                                                                                              | -                                                                                      |
| Project Info     Project Team Info     * Research Ethics Board New Application Form - Behavioural Research     Attachments     Approvals     Logs     Erro |                                                                                        |

b) from the Home screen, under "Applications: Under Review".

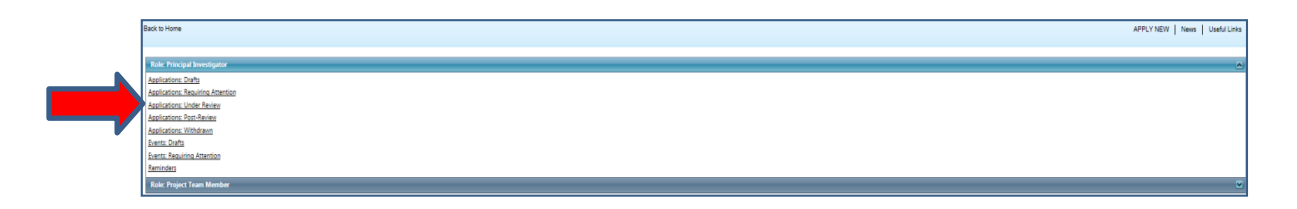

15. After the REB has reviewed your application and made their approval decision, you will receive an email from <u>do-not-reply-unbc@researchservicesoffice.com</u> indicating whether your application has been approved or if provisos have been issued. If revisions are required, you will receive a Requested Changes Memo from the UNBC Research Ethics Board attached to the email, detailing the changes suggested from the review.

16. To revise your application, log in to your Romeo account (following the instructions in Steps 1 and 2 above). The application that requires attention will be highlighted in red text ("Applications: Requiring Attention") under either the "Role: Principal Investigator" list (red arrow below) or the "Role: Project Team Member" list (green arrow below), depending on your role in the application.

| Powered by Process Pathways   Prod |                                      | Welcome: Sharleen Balogh   Home   My Profile   Contact Us   Help   Logout |
|------------------------------------|--------------------------------------|---------------------------------------------------------------------------|
|                                    | Office of Research and<br>Innovation |                                                                           |
| BACK TO HOME   Search              | File No 🔹                            | APPLY NEW   News   Useful Links                                           |
| Role: Principal Investigator       |                                      | ^                                                                         |
| Applications: Drafts               | (26)                                 |                                                                           |
| Applications: Requiring Attention  | <b>2</b> (2)                         |                                                                           |
| Applications: Under Review         | (0)                                  |                                                                           |
| Applications: Post-Review          | (2)                                  |                                                                           |
| Applications: Withdrawn            | (0)                                  |                                                                           |
| Events: Drafts                     | (0)                                  |                                                                           |
| Events: Requiring Attention        | (0)                                  |                                                                           |
| Reminders                          | (0)                                  |                                                                           |
| Role: Project Team Member          |                                      | ^                                                                         |
| Applications: Drafts               | (1)                                  |                                                                           |
| Applications: Requiring Attention  | (0)                                  |                                                                           |
| Applications (Index Devices        | 105                                  |                                                                           |

Click on the appropriate Quick Link. A new window will open, listing all applications in that category that require your attention. Locate the correct file and click "**Edit**" (red arrow below).

|                               |           |                                                                                     |                                                                                                    | Welcome: Sharleen Balogh                                                                                                    | 1 Home My Profile Contact Us Help |
|-------------------------------|-----------|-------------------------------------------------------------------------------------|----------------------------------------------------------------------------------------------------|----------------------------------------------------------------------------------------------------|-----------------------------------|
|                               | иуво      | UNIVERSITY OF<br>NOOTTHERN BRITISH COLUMBIA<br>Office of Research and<br>Innovation |                                                                                                    |                                                                                                    | 57                                |
| BACK TO HOME   Search         | File No   | • 0                                                                                 |                                                                                                    |                                                                                                    | APPLY NEW   News   Use            |
|                               | - 3<br>   |                                                                                     |                                                                                                    |                                                                                                    |                                   |
| Porst Eitom Event To Event    |           |                                                                                     |                                                                                                    |                                                                                                    |                                   |
| Reset Filters Export To Excel | File No   | Project Title                                                                       | Principal Investigator                                                                              | Application Type                                                                                                    | Status Snapshot                   |
| Reset Filters Export To Excel | File No   | Project Title                                                                       | Principal Investigator                                                                              | Application Type                                                                                                    | Status Snapshot                   |
| Reset Filters Export To Excel | File No 7 | Project Title                                                                       | Principal Investigator           W           Ms. Shurken Balogh (Office of Research and Innovation) | Application Type           All              •              Research Ethics Board New Application<br>Form - Behavioural Research<br>(Certification/Human Ethics) | Status Snapshot                   |

17. The application will open.

**Please make any changes directly within the Romeo application** by clicking on each tab and revising your responses as required.

**Revised support documentation** (i.e., consent forms, recruitment posters, etc.) can be attached to the "**Attachments**" tab (as in Step 8 above). Please identify any changes to the support documentation by <u>underlining</u> and <u>highlighting</u> new text and <del>striking through</del> removed text from the original submission. Please provide each revised document with a new name using a consistent and informative naming convention (e.g., "consent\_form\_v2\_date").

**Please also upload a Response Letter** to the "Attachments" tab. Please copy the provisos listed in your letter requesting changes received from the REB, paste them into a blank document, and provide an explanation or justification below each proviso of the changes made, or not made. Please save the letter (e.g., Response\_Letter\_v1\_date) and attach it to the "Attachments" tab. Select the "**Researcher's Response Letter to REB Requested Changes**" from the "**Doc Agreement**" drop-down list (red arrow below).

| C            | Upload Attachment     | >                                                                                                  | 2    |
|--------------|-----------------------|----------------------------------------------------------------------------------------------------|------|
| vol          |                       |                                                                                                    | _ li |
| let          | Description:          |                                                                                                    |      |
|              |                       | 4                                                                                                  |      |
| rur<br>१EE   | Upload<br>Attachment: | Browse                                                                                             |      |
| adı          |                       | Allowed File Types:<br>.jpeg, jpg,.png,.doc,.docx,.xls,.xlsx,.txt,.pdf,.ppt,.pptx,.pps,.ppsx,.msg. |      |
| ugi          | Version Date:         | Allowed File Size: 10 MB                                                                           |      |
|              | Doc Agreement         | Select One                                                                                         |      |
|              |                       | Add Attachment Cancel                                                                              |      |
| ttac<br>eacl |                       |                                                                                                    |      |

18. When you are ready, click to "**Re-Submit**" your application (red arrow below) to the Office of Research and Innovation. As in Step 13, a Work Flow Action comment box will pop up where you can add any additional comments. As before, please do not include any confidential or sensitive information in this comment box. If you are a student, you will need to notify your supervisor so that they can resubmit it from their own Romeo account on your behalf. This enables the supervisor to review all materials that are being forwarded for review under their professional responsibility for the conduct of the study.

| Powered by Process Pathways                                                                                                    | Welcome: Sharleen Balogh                                                               |
|----------------------------------------------------------------------------------------------------|----------------------------------------------------------------------------------------|
| Application Ref No: 7965       Project Title: Test application #6         Project Work Flow State:       Pending Info by ORS         Save       Close       Print       Export to Word       Export to PDF       Re-Submit | Application Form: Research Ethics Board New Application Form -<br>Behavioural Research |
| Project Info Project Team Info * Research Ethics Board New Application Form - Behavioural Research Attachments Appro                                                                                                    | vals Logs Errors                                                                       |
| Title ": Test application #6                                                                                                    |                                                                                        |

19. The application will be automatically routed back to the Office of Research and Innovation for review by the REB. If further revisions are required, you will be notified by email, as you were with the initial provisos.